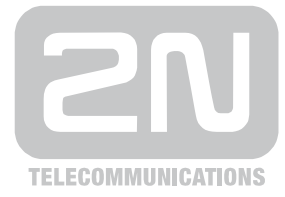

## Tracing

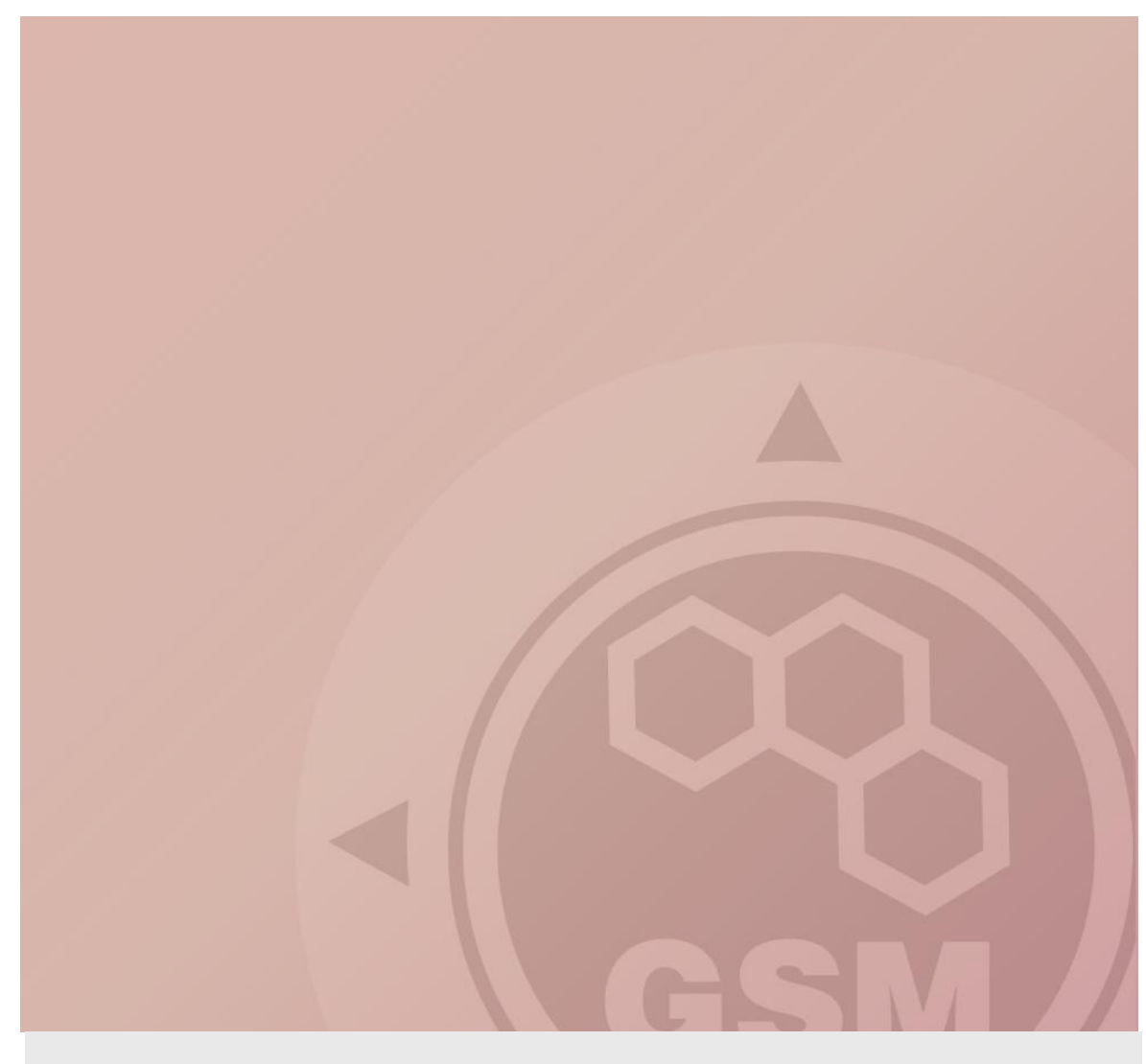

## 2N® Tracing & Wireshark

Quick guide

Version 1.00

www.2n.cz

Program Wireshark slouží na sledování komunikace mezi zařízeními propojenými pomocí LAN sítě. Komunikující zařízení (například PBX propojená s GSM bránou pomocí LAN) si mezi sebou vyměňují pakety, které tento program odchytává. Wireshark je distribuován pod Open source licencí (http://www.wireshark.org/download.html).

K tomu, abychom byli schopni komunikaci odchytávat musí všechny přístroje patřit do stejného segmentu sítě (**musí být vzájemně propojeny hubem** = rozbočovačem). Pokud nemáme hub, můžeme použít i switch jen v tom případě pokud podporuje port mirroring (http://en.wikipedia.org/wiki/Port\_mirroring).

Takže odpovídající schéma je zde:

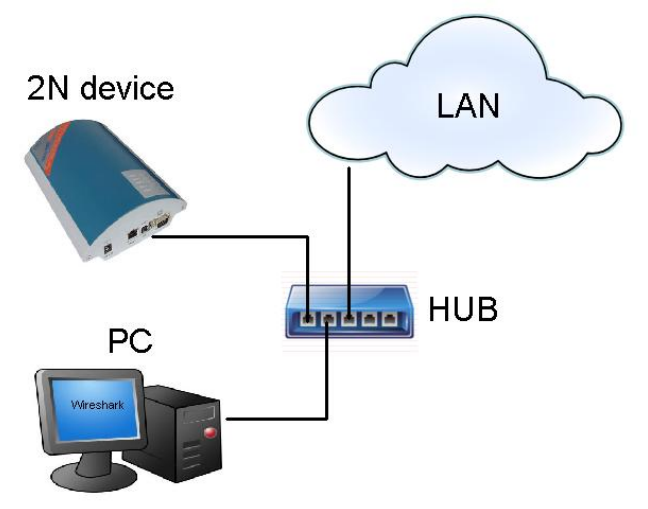

## Instalace:

Stáhněte program a odpovídající instalátor (např. Windows installer).

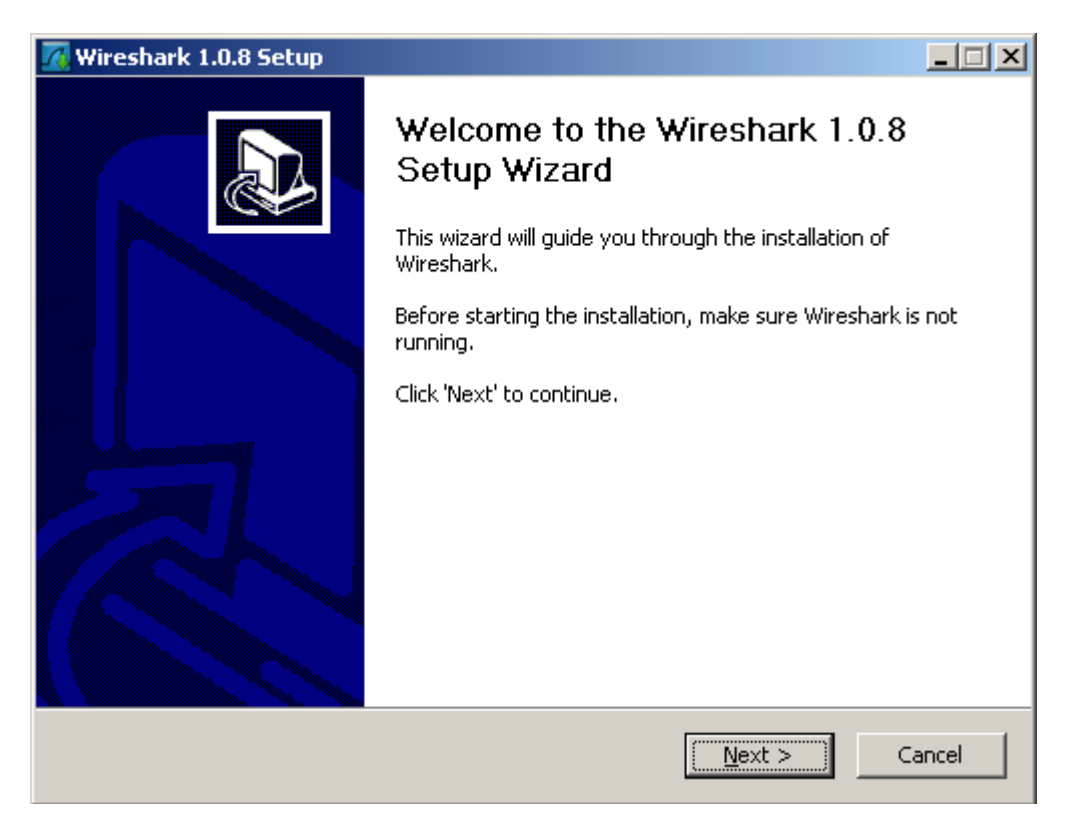

| 🕂 Wireshark 1.0.8 Setup                                                                                                    |                                                                                                    | _ 🗆 🗙    |  |  |
|----------------------------------------------------------------------------------------------------|----------------------------------------------------------------------------------------------------|----------|--|--|
| Choose Components<br>Choose which features of Wireshark 1.0.8 you want to install.                                                                                                    |                                                                                                    |          |  |  |
| The following components are available for installation.                                                                                                    |                                                                                                    |          |  |  |
| Select the type of install:                                                                                                    | Wireshark (GTK2 user interface)                                                                                                    | •        |  |  |
| Or, select the optional<br>components you wish to<br>install:                                                                                                    | Image: Wireshark         Image: The Shark         Image: Wireshark         Image: Wireshark |          |  |  |
| Space required: 90.2MB                                                                                                    | Position your mouse over a component to see its description.                                                                                                    |          |  |  |
| Nullsoft Install System v2.44                                                                                                    |                                                                                                    |          |  |  |
|                                                                                                    | < <u>B</u> ack <u>N</u> ext >                                                                                                    | Cancel   |  |  |
| -                                                                                                    |                                                                                                    |          |  |  |
| Wireshark 1.0.8 Setup                                                                                                    |                                                                                                    |          |  |  |
| Select Additional Tasks<br>Which additional tasks should b                                                                                                    | e done?                                                                                                    | <b>1</b> |  |  |
| Create Shortcuts<br>Start Menu Group<br>Desktop Icon<br>Quick Launch Icon                                                                                                    |                                                                                                    |          |  |  |
| File Extensions <ul> <li>File Extensions</li> <li>Associate trace file extensions to Wireshark (5vw, acp, apc, atc, bfr, cap, enc, erf, fdc, pcap, pkt, snoop, syc, tpc, tr1, trace, trc, wpc, wpz, rf5)</li> </ul> |                                                                                                    |          |  |  |
|                                                                                                    |                                                                                                    |          |  |  |
| Nullsoft Install System v2,44                                                                                                    | < <u>B</u> ack <u>N</u> ext >                                                                                                    | Cancel   |  |  |

| 🕂 Wireshark 1.0.8 Setup                                                    |                  |                   |           |
|----------------------------------------------------------------------------|------------------|-------------------|-----------|
| Choose Install Location<br>Choose the folder in which to install Wireshark | 1.0.8.           |                   |           |
| Choose a directory in which to install Wireshark                           | ς,               |                   |           |
|                                                                            |                  |                   |           |
| Destination Folder                                                         |                  |                   |           |
| C:\Program Files\Wireshark                                                 |                  | Brow              | Nse       |
| Space required: 90.2MB                                                     |                  |                   |           |
| Space available: 76.8GB                                                    |                  |                   |           |
| Nullsoft Install System v2.44                                              |                  |                   |           |
|                                                                            | < <u>B</u> ack   | <u>N</u> ext >    | Cancel    |
| Wireshark 1.0.8 Setup                                                      |                  |                   |           |
| Install WinPcap?<br>WinPcap is required to capture live network da         | ta. Should WinPo | cap be installed? |           |
| Currently installed WinPcap version<br>WinPcap is currently not installed  |                  |                   |           |
| Install Install WinPcap 4.0.2 (Use Add/Remove Programs first to unin       | stall any undete | cted old WinPcap  | versions) |
| Services Service "NPF" at startup                                          |                  |                   |           |
| (so users without Administrator privilege                                  | s can capture)   |                   |           |
|                                                                            |                  |                   |           |
| What is WinPcap?                                                           |                  |                   |           |
| Nullsoft Install System v2.44                                              |                  |                   |           |
|                                                                            | < <u>B</u> ack   | Install           | Cancel    |

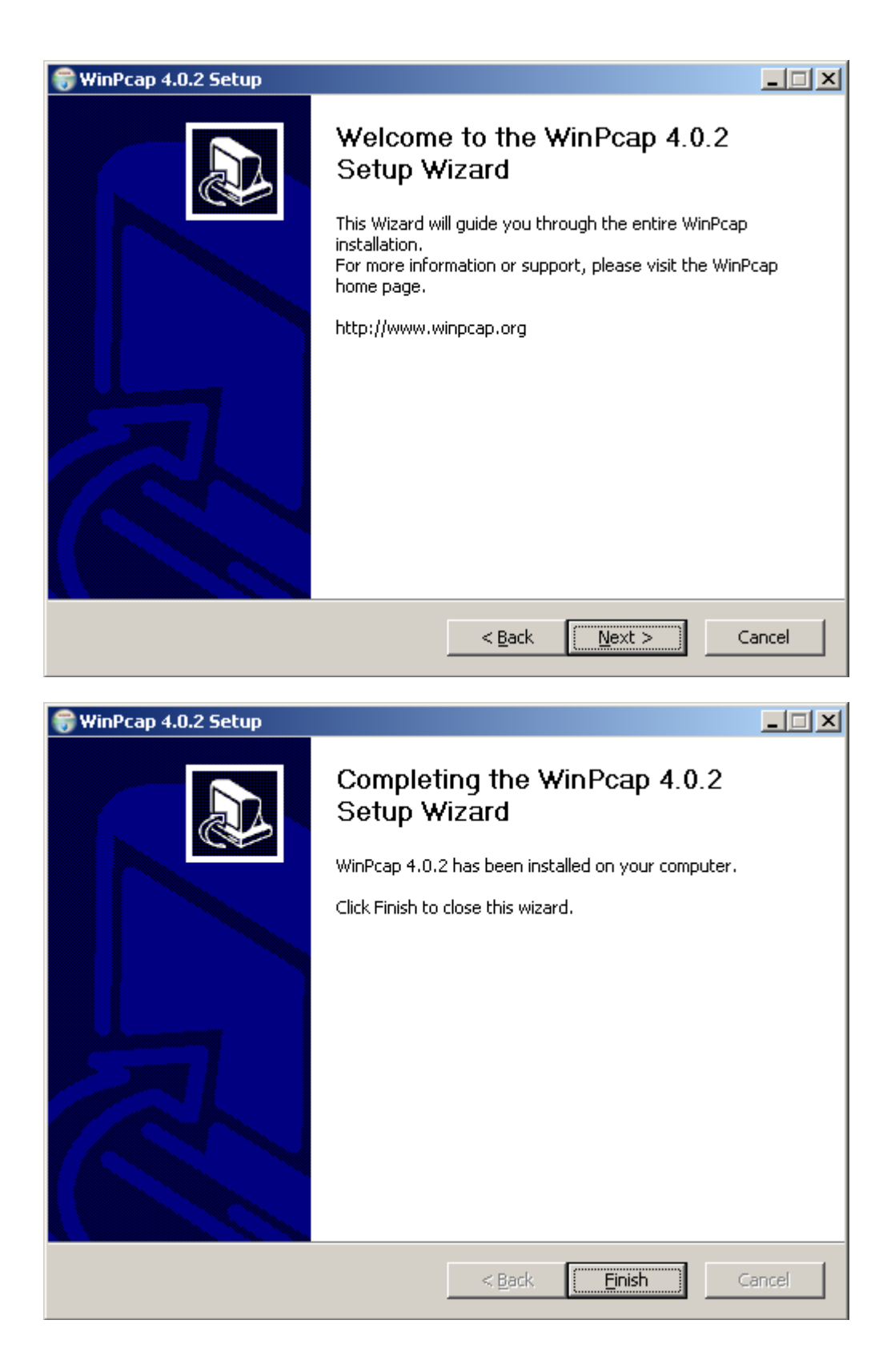

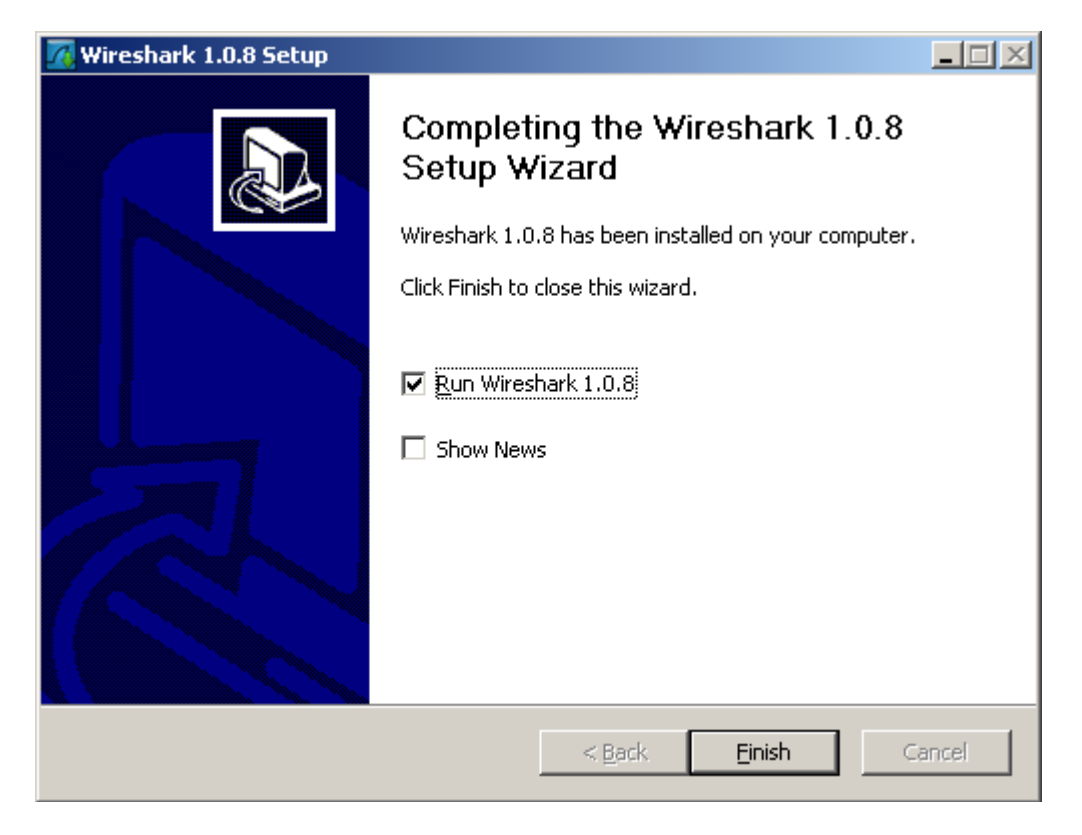

## Spustí se aplikace Wireshark:

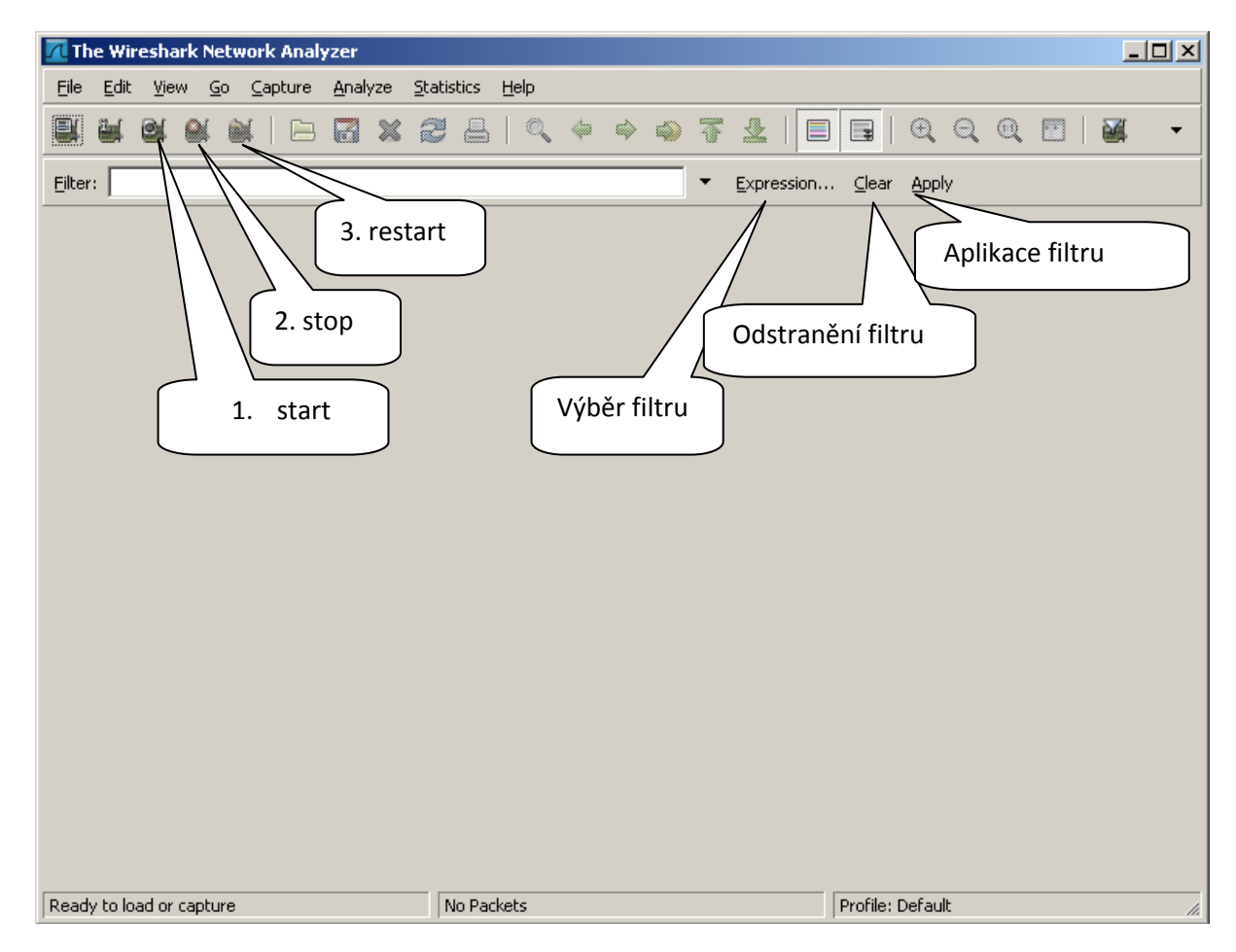

Start odchytávání: "Capture->Start" nebo přes ikonku 1 Konec odchytávání: "Capture->Stop" nebo přes ikonku 2 Restart odchytávání s vymazáním předešlých paketů: "Capture->Restart" nebo přes ikonku 3 **Uložení výsledku: "File->Save As->Wireshark/tcpdump/... -libpcap(\*.pcap;\*.cap)** Načtení uloženého tracu: "File->Open" Aplikování filtru: 1) Chci filtrovat podle zdrojové IP adresy – např: ip.src\_host=="192.168.5.7"

- 2) Chci filtrovat podle cílové IP adresy např: ip.dst\_host=="192.168.5.7"
- 3) Typ protokolu: tcp, udp, sip, ...
- 4) Jednotlivé podmínky se dají logicky spojovat: and, or, not, ...
- 5) Pro potvrzení filtru Apply, pro vymazání filtru Clear

Příklad odchycené síťové komunikace:

| 📶 pokus_wireshark.pcap - Wireshark                           |                                                    |                          |                        |  |
|--------------------------------------------------------------|----------------------------------------------------|--------------------------|------------------------|--|
| <u> Eile Edit View Go Capture Analyze S</u>                  | tatistics <u>H</u> elp                             |                          |                        |  |
|                                                              | 2 占   🔍 🗢 🔹 🞝 7                                    | । 🔁 🛛 🔁 🖓                | Q 🔍 🖭   🌌 🛛            |  |
| Eilter: Expression Clear Apply                               |                                                    |                          |                        |  |
| No Time Source                                               | Destination                                        | Protocol                 | Info                   |  |
| 57 5-773219 192-168-2-                                       | . op Spanning-tre                                  | e-tron-priste<br>255 UDP | RST. RUUL = 327087     |  |
| 58 6.055340 192.168.2.1                                      | 239.255.255.                                       | 250 SSDP                 | M-SEARCH * HTTP/1.     |  |
| 59 6.056268 192.168.2.1                                      | L28 239.255.255.                                   | 250 SSDP                 | M-SEARCH * HTTP/1.     |  |
| 60 6.079625 HewlettP_4                                       | 2:82:26 Broadcast                                  | ARP                      | Who has 192.168.1.     |  |
| 1 = 0.098099 = 192.168.2.1                                   | 139 192.108.3.20<br>1:29:50 Broadcast              |                          | who has 192 168 2      |  |
| 6,279981 192,168,1.2                                         | 22 192.168.3.25                                    | 5 NBNS                   | Name query NB DC2N     |  |
|                                                              |                                                    | 1                        |                        |  |
|                                                              |                                                    |                          |                        |  |
| ■ Frame (956 bytes on wire,                                  | 956 bytes captured)                                |                          |                        |  |
| Ether ↓ I, Src: HwServer_0                                   | 0:bb:97 (00:0a:59:00:bb:                           | :97), Dst: Broadcas      | st (##:##:##:##:##:##) |  |
| Intern rotocol, Src: 192.                                    | 168.2.56 (192.168.2.56),                           | Dst: 255.255.255.        | 255 (255.255.255.255)  |  |
| User D m Protocol, Src                                       | Port: distinct (9999), D                           | )st Port: distinct       | (9999)                 |  |
| ⊞ Data (¶ tes)                                               |                                                    |                          |                        |  |
|                                                              |                                                    |                          | ו                      |  |
|                                                              |                                                    | апепо ракети             |                        |  |
|                                                              |                                                    | _                        | J                      |  |
|                                                              |                                                    |                          |                        |  |
|                                                              |                                                    | Llovadacim               |                        |  |
| T.                                                           |                                                    | пехацести                |                        |  |
|                                                              |                                                    |                          |                        |  |
| 0000 TT TT TT TT TT TT 00 0a<br>0010 03 aa df a8 00 00 40 11 | 59 00 66 97 08 00 45 00<br>d4 76 c0 38 07 38 ff ff | ····· Y                  | E. 🔺                   |  |
| 0020 ff ff 27 0f 27 0f <u>03 9a</u>                          | 22 fe 3c 3f 78 6d <u>6c 20</u>                     | '.'.""                   | i —                    |  |
| 0030 76 65 72 73 69 6f 6e 3d                                 | 22 31 2e 30 22 20 65 6e                            | version= "1.0"           | en                     |  |
| 0040 63 67 64 69 6e 67 3d 22                                 | 55 54 46 2d 38 22 3f 3e                            | coding="UTF-8"           |                        |  |
| Frame (frame), 956 bytes                                     | Packets: 63 Displayed: 63 Marked: 0                | Profile: Defau           | ult //                 |  |

Příklad odchycené síťové komunikace po aplikování filtru:

| 🗖 pokus_wireshark.pcap - Wireshark                                                       |                                                                                  |
|------------------------------------------------------------------------------------------|----------------------------------------------------------------------------------|
| Eile Edit View Go Capture Analyze Statistics Help                                        |                                                                                  |
|                                                                                          | . ⇔ ⇔ ⊋ 7 ⊻   🗏 🗏   Q Q Q 🗹   🕷 🔸                                                |
| Eilter: jp.src_host=="192.168.2.56" and udp                                              | ▼ Expression ⊆lear Apply                                                         |
| No Time Source                                                                           | Destination Protocol Info                                                        |
| 27 2.634493 192.168.2.56<br>36 3.703857 192.168.2.56                                     | 255.255.255.255 UDP Source port: disti<br>255.255.255.255 UDP Source port: disti |
| 57 5.773219 192.168.2.56                                                                 | 255.255.255.255 UDP Source port: disti                                           |
|                                                                                          |                                                                                  |
|                                                                                          |                                                                                  |
| 4                                                                                        |                                                                                  |
| € Frame 57 (956 bytes on wire, 956 bytes                                                 |                                                                                  |
| Ethernet II, Src: HwServer_00:bb:97 (00                                                  | 0:0a:59:00:bb:97), Dst: Broadcast (ff:ff:ff:ff:ff:ff:ff)                         |
| User Datagram Protocol, Src: 192.108.2.56 (1     User Datagram Protocol, Src Port: disti | inct (9999), Dst Port: distinct (9999)                                           |
| 🗄 Data (914 bytes)                                                                       |                                                                                  |
|                                                                                          |                                                                                  |
|                                                                                          |                                                                                  |
|                                                                                          |                                                                                  |
|                                                                                          |                                                                                  |
|                                                                                          |                                                                                  |
| 0000 TT TT TT TT TT TT 00 0a 59 00 bb 9<br>0010 03 ae df e8 00 00 40 11 d4 76 c0 at      | 07 08 00 45 00 YE.                                                               |
| 0020 ff ff 27 0f 27 0f 03 9a 22 fe 3c 31<br>0030 76 65 72 73 69 6f 6e 3d 22 31 2e 30     | 77 78 6d 6c 20                                                                   |
| 0040 63 6f 64 69 6e 67 3d 22 55 54 46 20                                                 | d 38 22 3f 3e coding="UTF-8"?>                                                   |
| File: "C:\Users\krcmarik\Desktop\pokus_wireshar Packets: 63 Dis                          | splayed: 3 Marked: 0 Profile: Default //                                         |

**Důležité:** Při ukládání tracu kvůli identifikaci problému u nesprávně fungujícího produktu, prosím nepoužívejte žádný filtr (jednoduše odchytávejte celou komunikaci na LAN). Po testovacím hovoru uložte výsledek přes **Save as>Wireshark/tcpdump/...** - **libpcap(\*.pcap;\*.cap)** a pošlete nám ho.

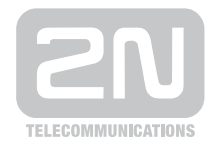

2N TELEKOMUNIKACE a.s.

Modřanská 621, 143 01 Praha 4 tel.: 261 301 111, fax: 261 301 999, e-mail: sales@2n.cz www.2n.cz